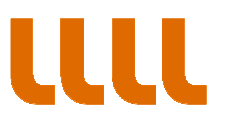

GUIA PAS A PAS PER A ACCEDIR A LES NOSTRES NOTIFICACIONS

PAS 1. Accedim a la notificació a través de l'avís rebut al vostre correu electrònic o a través de les meves notificacions de l'espai "La meva carpeta" de la seu electrònica de l'Institut.

En aqueta pantalla d'accés al sistema de notificacions, introduïm les nostres dades. Atenció, heu de triar el tipus de document correcte (VAT és per al CIF de les empreses)

| eNotum - Microsoft Edge                                                                                     |                                                                                                    | -       |         | ×     |
|----------------------------------------------------------------------------------------------------|----------------------------------------------------------------------------------------------------|---------|---------|-------|
| A https://usuari.enotum.cat/webCiutada/login?loc                                                            | ale=ca                                                                                                    |         |         |       |
| LLLL institut<br>ramon llull                                                                                |                                                                                                    | Cal     | talà    |       |
| Notificacions i altres comunicacions electròni                                                              | ques                                                                                                    |         |         |       |
|                                                                                                    | Inicieu sessió<br>Amb enviament de codi                                                                                                    |         |         |       |
|                                                                                                    | VAT 🗸                                                                                                    |         |         |       |
|                                                                                                    | 12345678A o B12345678                                                                                                    |         |         |       |
|                                                                                                    | NIF/NIE Persona vinculada - 🕕                                                                                                    |         |         |       |
|                                                                                                    | Opcional                                                                                                    |         |         |       |
|                                                                                                    | Mòbil o correu electrònic                                                                                                    |         |         |       |
|                                                                                                    | 666 555 444 o exemple@domini.cat                                                                                                    |         |         |       |
|                                                                                                    | 617126905                                                                                                    |         |         |       |
|                                                                                                    | Un codi s'envia al mòbil o al correu electrònic que haguéreu<br>informat a l'Administració en la Sol·licitud o l'àmbit del<br>procediment específic. <u>Més detalls</u><br>Ja teniu el codi? |         |         |       |
|                                                                                                    | 0                                                                                                    |         |         |       |
|                                                                                                    | Amb idCAT mòbil (o @Clave)                                                                                                    |         |         |       |
|                                                                                                    | dni 🔄 Certificat digital: idCAT, DNIe, aitres.                                                                                                    |         |         |       |
|                                                                                                    |                                                                                                    |         |         |       |
| Generalitat de Catalunya: Tots els drets reservats:<br>Servei prestat en col·laboració amb el Consorci AOC. |                                                                                                    | Accessi | bilitat | aport |

institut ramon llull / diagonall, 373 / 08008 barcelona / tel. (+34) 93 467 8000 / fax (+34) 93 467 8006 / irl@llull.com / www.llull.com

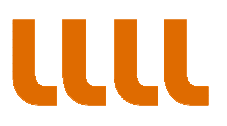

## PAS 2. El sistema ens envia la contransenya

| eNotum - Microsoft Edge                                                                                     |                                  | -    |             | ×            |
|----------------------------------------------------------------------------------------------------|----------------------------------|------|-------------|--------------|
| A https://usuari.enotum.cat/webCiutada/login                                                                |                                  |      |             |              |
| IIII institut<br>ramon llull                                                                                |                                  |      | Català      | $\checkmark$ |
| Notificacions i altres comunicacions electrònique                                                           | es                               |      |             |              |
|                                                                                                    | Verificació del codi             |      |             |              |
|                                                                                                    | S'ha enviat un codi al 617126905 |      |             |              |
|                                                                                                    | Introduïu el codi que heu rebut: |      |             |              |
|                                                                                                    | Introduïu el codi                |      |             |              |
|                                                                                                    | Verifica                         |      |             |              |
| Nece                                                                                                    | essiteu ajuda?                   |      |             |              |
| Generalitat de Catalunya. Tots els drets reservats.<br>Servei prestat en col·laboració amb el Consorci AOC. |                                  | Acce | essibilitat | Suport       |
| AOC Construction Charters                                                                                   |                                  |      |             | Q            |

## PAS 3. Entrem i visualitzem la llista de les nostres notificacions

| 🖅 🛄 Consulta de notificacio    | ns - I 🗖 eNotum X + V                       |                   |        |                  |    |
|--------------------------------|---------------------------------------------|-------------------|--------|------------------|----|
| $\rightarrow$ O G A            | https://usuari.enotum.cat/webCiutada/bustia |                   | t= L   | ß                |    |
| LLL institut<br>ramon llull    |                                             |                   |        | Català 💊         | ı  |
| otificacions i altres comunica | cions electròniques                         |                   | 6171   | 26905  <u>Su</u> | ri |
| Cerqueu entrades               | Bústia                                      |                   |        |                  |    |
| Introduïu la vostra cerca 💫 🔎  | Duotiu                                      |                   |        |                  |    |
|                                | Teniu 1 entrades No llegides ×              |                   |        |                  |    |
| Estat Qualsevol No llegides    | Totes Notificacions Comunicacions           |                   |        |                  |    |
|                                | Assumpte                                    | Registre          | Quan 🛪 | ć.               |    |
| O En termini ()                | prova                                       | 1442              | 25/07/ | 2018             |    |
| O Practicades                  |                                             | 1-1 de 1 entrades | ы ч    | ► M              |    |
| Data disposició                | Les entrades s'eliminen passat 2 anys       |                   |        |                  |    |
| dd/mm/aa al dd/mm/aa >         |                                             |                   |        |                  |    |
| ▼ Entitat                      |                                             |                   |        |                  |    |
| Totes ~                        |                                             |                   |        |                  |    |
| * Etiqueta                     |                                             |                   |        |                  |    |
| Totes ~                        |                                             |                   |        |                  |    |
| Accés amb                      |                                             |                   |        |                  |    |
| O Contrasenya                  |                                             |                   |        | 6                | 2  |
| O Només certificat             |                                             |                   |        |                  | -  |

institut ramon Ilull / diagonall, 373 / 08008 barcelona / tel. (+34) 93 467 8000 / fax (+34) 93 467 8006 / irl@llull.com / www.llull.com

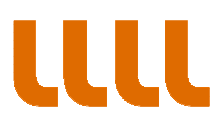

PAS 4. Escollim la notificació a la qual volem accedir.

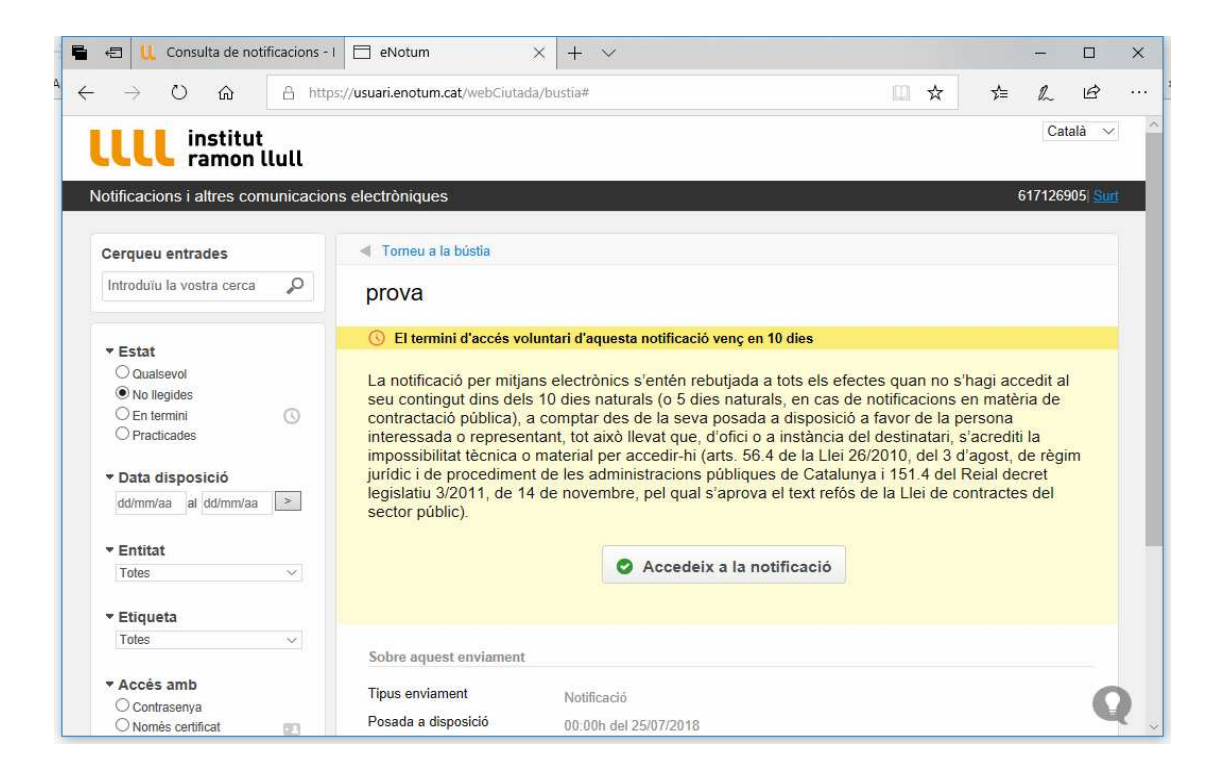

PAS 5 Accedim a la notificació i a l'acte administratiu

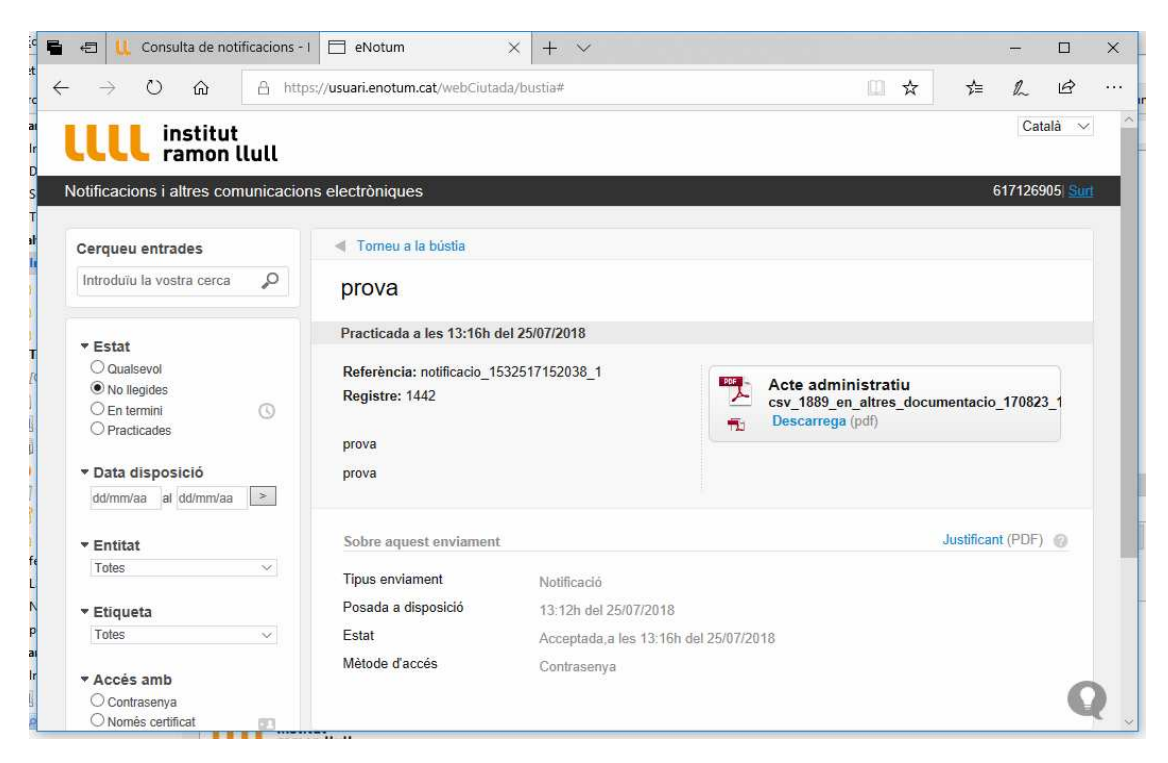